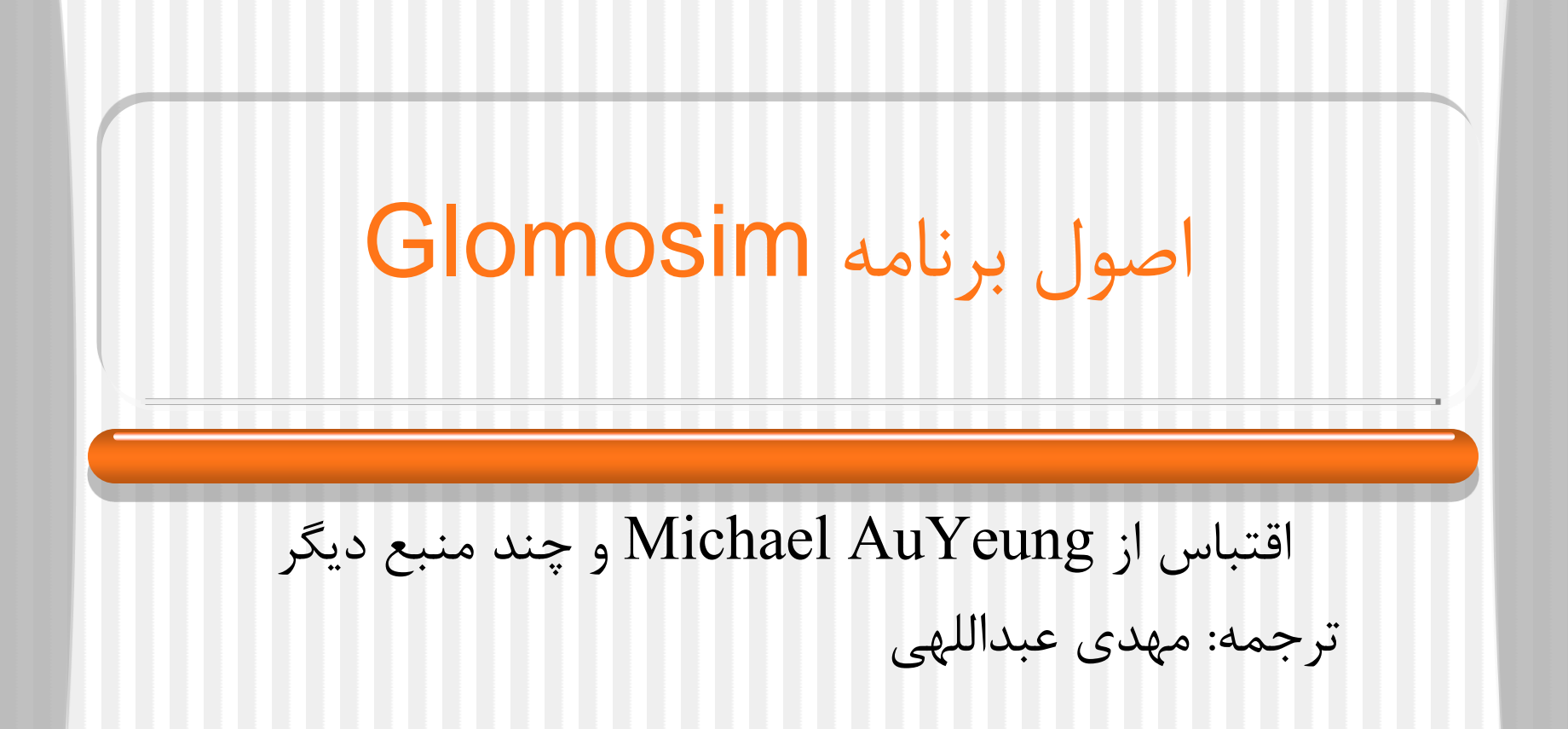

مقدمه

- GloMoSim مجموعه ای از توابع کتابخانه ای جهت شبیه سازی سیستم های اطلاعاتی سیار می باشد که به طور خاص برای شبیه سازی شبکه های بی سیم و تک منظوره به کار می رود. این نرم افزار از طریق آدرس وب دانشگاه یو سی ال ای آمریکا قابل دریافت است.
  - http://pcl.cs.ucla.edu/projects/glomosim/ •
- کاربری این نرم افزار نسبت به NS که یک نرم افزار شبیه سازی دیگر است – آسان تر است.

فهرست مطالب

- نحوه نصب روی سیستم عامل های بر مبنای یونیکس
   مثال در مورد RPM-based Linux (RPM یک ابزار خط فرمانی قوی برای نصب، حذف و ارتقای نرم افزار های
- کرمانی کوی برای کطب، حلک و ارکفای کرم اکرار های کامپیوتری است)
  - نصب روی سیستم عامل ویندوز
    - اجرای یک شبیه سازی ساده
  - مشاهده نتایج در GloMoSim VT

نصب در سیستم عامل بر مبنای یونیکس • ما مراحل نصب را در سیستم لینوکس بر مبنای RPM نشان می دهیم:

- Red Hat
- Mandrake
- • •

با فرمان زیر بسته را از حالت فشرده خارج می کنیم:

• gunzip glomosim-2.03.tar.gz

• با دستور زیر بسته را باز می کنیم:

• tar xvf glomosim-2.03.tar

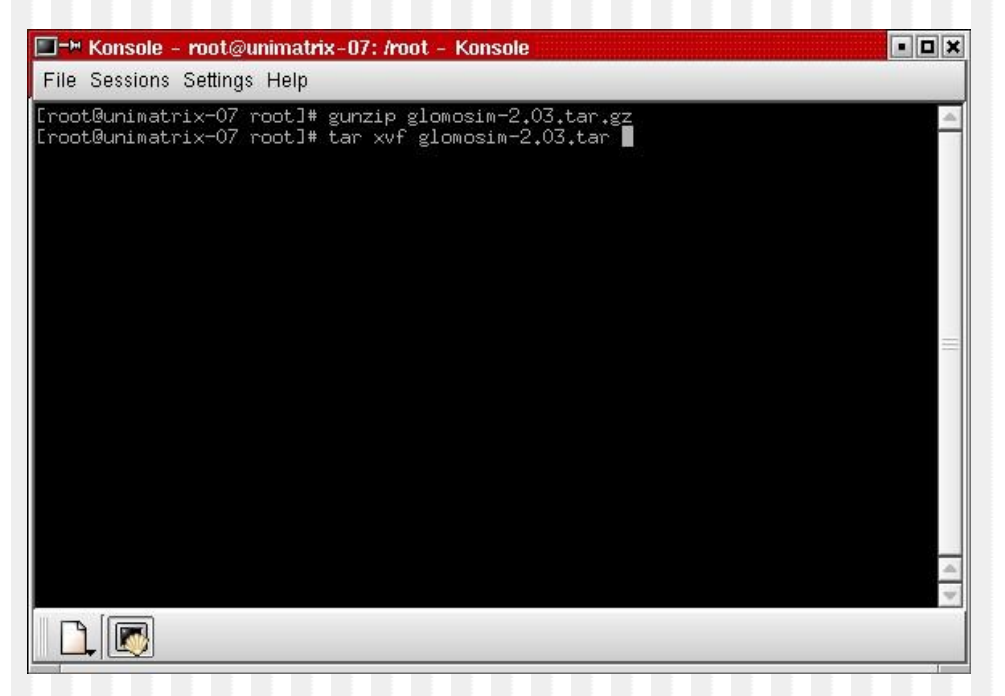

# • glomosim و parsec را در پوشه usr/local/ نصب می کنیم.

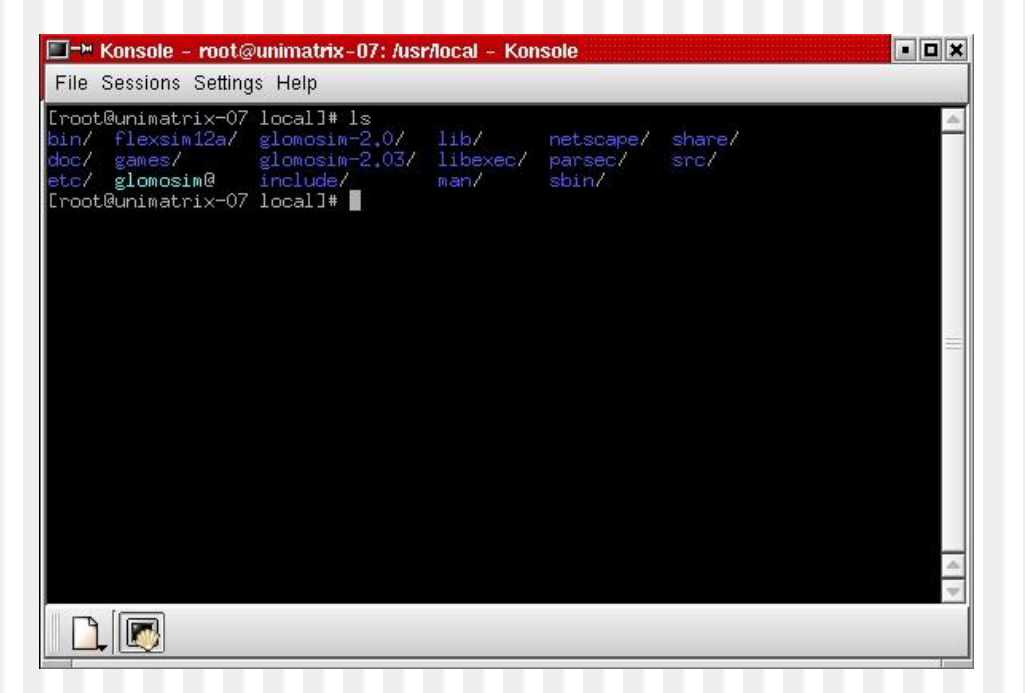

 در نظر داشته باشید که پوشه های داخل parsec در واقع فهرست سیستم عامل های پشتیبانی شده توسط برنامه GloMoSim را نشان می دهند. GloMoSim دارای یک سورس کد واحد است که کامپایلر آن روی سیستم عامل Mindows NT ،Solaris ،IRIS ،AIX های TreeBSD و FreeBSD پشتیبانی می شود.

# با فرض استفاده از tcsh یا csh متغیر محیطی path را مقدار دهی کنید: PCC\_DIRECTORY

PATH

| 🔲 🍽 Konsole - root@unimatrix-07: /usr/local/glomosim - Konsole                                                                |
|----------------------------------------------------------------------------------------------------|
| File Sessions Settings Help                                                                                                   |
| SHLVL=3                                                                                                    |
|                                                                                                    |
| SESSION_MHNHGER=IOCAI/UNIMATMMX=V/;/tmp/.ile=UNIX/2308                                                                        |
|                                                                                                    |
| HISTIVE:::386-linux                                                                                                    |
| QT_XFT=0                                                                                                    |
| OSTYPE=linux                                                                                                    |
| HISTSIZE=1000                                                                                                    |
| HDME=/root                                                                                                    |
| i EKM=xterm<br>Dotie - terr / see / see / see / i set / i set / i set / i set / i set / i set / i set / i set / i set / i set |
| Hin=/usr/jaVa/jaVa/isr/lipt/usr/lipt/usr/lipt/arsec/rednat=/,2/bin;/usr/libt/lipt/s                                           |
| SENIRE   EVEL =3                                                                                                    |
| LC MONETARY en US                                                                                                    |
| LC_COLLATE=en_US                                                                                                    |
| _=/bin/tcsh                                                                                                    |
| VENDOR=intel                                                                                                    |
|                                                                                                    |
| HUSI=UNIMATTIX-U/                                                                                                    |
|                                                                                                    |
| PATH=/shint/usr/shint/hint/usr/hint/usr/X11R6/bin=                                                                            |
| [root@unimatrix-07]#                                                                                                    |
|                                                                                                    |
|                                                                                                    |

 مقدار PCC\_DIRECTORY باید برابر usr/local/parsec/redhat-7.2/ باشد که شما parsec را در آن قرار می دهید. اگر شما از لینوکس و gcc نگارش ۲.۹۵ یا بالاتر استفاده می کنید استفاده از پوشه redhat-7.2 الزامی است.

• لازم است که متغیر PATH مسیر کامل pcc یعنی -usr/local/parsec/redhat/ 7.2/bin را در بر داشته باشد.

 تنها متغیر محیطی مهم PCC\_DIRECTORY است صرفنظر از این که مقادیر پیش فرض قابل قبول هستند.

بررسي كنيد كه pcc از داخل هر پوشه اي اجرا شود. مقدار متغير محيطى pcc را با فرمان pcc –env بررسي نماييد. 🔲 🍽 Konsole - root@unimatrix-07: /usr/local/glomosim - Konsole • 0 × File Sessions Settings Help [root@unimatrix-07]# pwd /usr/local/glomosim-2.03 [root@unimatrix-07]# pcc -env PCC\_DIRECTORY = /usr/local/parsec/redhat-7.2/  $PCC_CC = (none)$ default: gcc  $PCC\_LINKER = (none)$ default: g++  $PCC_PP_OPTIONS = (none)$ default: -D\_\_builtin\_va\_list=void\* -D\_\_STRICT\_ANSI\_\_ -E -U\_\_GNUC\_\_ -I.  $PCC_CC_OPTIONS = (none)$ default: -c PCC LINKER\_OPTIONS = (none) default: [root@unimatrix-07]#

## • از داخل پوشه glomosim\main دستور make را اجرا کنید.

پس از اتمام اجرای دستور make برنامه glomosim از داخل پوشه bin قابل

## فایل های مربوط به رابط گرافیکی جاوا را نیز از داخل java\_gui کامپایل کنید.

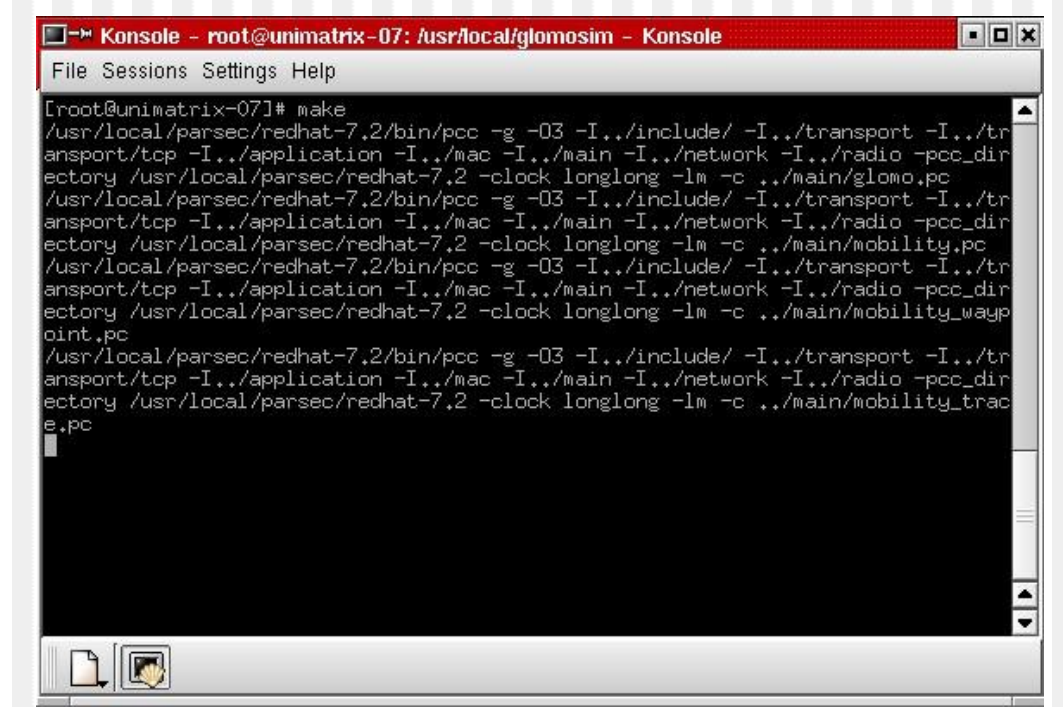

تصویر خروجی برنامه برای یک پروژه شبیه سازی

| III→ Konsole - root@unimatrix-07: /usr/loo                                                                                                    | cal/glomosim - Konsole                                                                                                    |                                                                                                    | • • × |
|----------------------------------------------------------------------------------------------------|----------------------------------------------------------------------------------------------------|----------------------------------------------------------------------------------------------------|-------|
| File Sessions Settings Help                                                                                                    |                                                                                                    |                                                                                                    |       |
| Current Sim Time[s] = 765.003064375<br>Current Sim Time[s] = 774.023322262<br>Current Sim Time[s] = 783.044713021<br>Current Sim Time[s] = 792.000951318<br>Current Sim Time[s] = 801.010370516<br>Current Sim Time[s] = 810.019936587<br>Current Sim Time[s] = 819.007265386<br>Current Sim Time[s] = 828.017614770<br>Current Sim Time[s] = 837.008815110<br>Current Sim Time[s] = 846.006505914<br>Current Sim Time[s] = 846.006505914<br>Current Sim Time[s] = 846.006505914<br>Current Sim Time[s] = 846.0064505914<br>Current Sim Time[s] = 864.052366162<br>Current Sim Time[s] = 873.064564290<br>Current Sim Time[s] = 882.072024056<br>Current Sim Time[s] = 891.081945395<br>Execution time : 4.0086 sec | Real Time[s] =       3         Real Time[s] =       3         Real Time[s] =       3 | Completed 85%<br>Completed 86%<br>Completed 87%<br>Completed 88%<br>Completed 90%<br>Completed 91%<br>Completed 91%<br>Completed 93%<br>Completed 93%<br>Completed 94%<br>Completed 95%<br>Completed 96%<br>Completed 97%<br>Completed 98%<br>Completed 99% |       |
| Number of events (including timeouts)<br>Number of messages processed : 4<br>Number of context switches occurred :<br>Number of Local NULL messages sent :<br>Number of Remote NULL messages sent :<br>Total Number of NULL messages sent :<br>NULL messages / Regular messages : 0,<br>[root@unimatrix-07]#                                                                                                    | processed : 605409<br>: 12<br>0<br>: 0<br>0<br>.000                                                                                                    |                                                                                                    | •     |

- کامپایلر جاوا باید بر روی سیستم نصب شده باشد. لازم به ذکر است که برای کامپایل برنامه (JRE (Java Runtime Environment) کافی نیست و باید J2SDK (Java 2 Software Development Kit) را نیز از سایت java.sun.com دانلود کنید.
- ۰ توضیح: به دلیل تحریم ایران از طرف سایت مذکور این فایل را از سایت دیگری دانلود کردیم.
- پکیج مربوط به لینوکس یک فایل از نوع rpm.bin است. پس از تعیین مجوز با دستور chmod 755 می توانید فایل دانلود شده را اجرا نمایید. سپس با استفاده از rpm-i فایل RPM غیر فشرده را نصب کنید.
- کامپایلر جاوا javac و مفسر زمان اجرا runtime java در یک پوشه مانند usr/java/<version of java>/bin/ قرار دارند. که توصیه می شود از نگارش ۱.۳ یا بالاتر استفاده کنید.

نصب روی سیستم عامل ویندوز ایکس پی ابتدا باید برنامه های زیر در ویندوز نصب شده باشند Visual Studio 6.0 w/ sp4 Java SDK 1.2+

به هنگام نصب ویژوال استودیو زمانی که برای مقدار دهی متغیر های محیطی
 (anvironment variables) از شما سؤال می شود گزینه Accept را انتخاب کنید. اگر این گزینه را انتخاب نکرده اید می توانید با اجرای فرمان vcvars.bat

- ماشین مجازی جاوا را همانند مرحله قبل (منتها این بار برای سیستم عامل ویندوز) دانلود و نصب کنید.
  - · مسیر برنامه را به متغیر محیطی PATH اضافه نمایید.

## با استفاده از برنامه winrar می توانید glomosim را در پوشه %programfiles یا هر مسیر دلخواه (مثلا e:\glomosim) نصب کنید.

| Seglomosim-2.03.2          | tip - WinRAR                     |                           |                                             |   |
|----------------------------|----------------------------------|---------------------------|---------------------------------------------|---|
| <u>File Commands Tools</u> | Favorites Options Help           |                           |                                             |   |
| Add Extract To             | Test View Delet                  | Find Wizard               | Info VirusScan Comment SFX                  |   |
| 主 🛛 😒 glomosim             | -2.03.zip\glomosim-2.03 - ZIP ar | chive, unpacked size 7,73 | 8,316 bytes                                 | * |
| Name 🛧                     | Size Packed                      | Туре                      | Modified CRC32                              |   |
| <b>D</b>                   |                                  | Folder                    |                                             |   |
| 📄 glomosim                 |                                  | Folder                    | 2001/09/13 03:                              |   |
| parsec                     |                                  | Folder                    | 2002/02/15 03:                              |   |
| LICENSE.txt                | 3,186 893                        | Text Document             | 2001/09/13 03: 2979E132                     |   |
| README.txt                 | 15,097 5,349                     | Text Document             | 2001/09/13 03: 7F63EF15                     |   |
|                            |                                  |                           |                                             |   |
| 277 13                     |                                  |                           | Total 2 folders and 18,283 bytes in 2 files |   |

متغیرهای محیطی مربوط به مسیر را مقدار دهی کنید. (مطابق شکل های صفحه بعد)

#### PCC\_DIRECTORY

C:\Program Files\glomosim-2.03\parsec\windowsnt-4.0-vc6

PATH

C:\Program Files\glomosim-2.03\parsec\windowsnt-4.0-vc6 \bin

Visual Studio vcvars.bat

• مقدار متغیر محیطی pcc را از طریق فرمان pcc – env چک کنید.

#### **Environment Variables**

#### -User variables for Admin

| Variable        | Value                                    | ^ |
|-----------------|------------------------------------------|---|
| include         | C:\Program Files\Microsoft Visual Studio |   |
| lib<br>MSDevDir | C:\Program Files\Microsoft Visual Studio | = |
| path            | C:\Program Files\SUN\SDK\bin;C:\Progr    |   |
| PCC_DIRECTORY   | E:\glomosim\parsec                       | ~ |

New

<u>E</u>dit

?×

<u>D</u>elete

System variables -----

| value                                              | ^                                                                                                    |
|----------------------------------------------------|----------------------------------------------------------------------------------------------------|
| C:\WINXP\system32\cmd.exe<br>NO<br>2<br>Windows_NT |                                                                                                    |
| C:\WINXP\system32;C:\WINXP;C:\WIN New Edit Delete  |                                                                                                    |
|                                                    | C:\WINXP\system32\cmd.exe<br>NO<br>2<br>Windows_NT<br>C:\WINXP\system32;C:\WINXP;C:\WIN<br>New Edit Delete |

#### - 0 Command Prompt Microsoft Windows XP [Version 5.1.2600] (C) Copyright 1985-2001 Microsoft Corp. C:\Documents and Settings\auyeung>pcc -env PCC\_DIRECTORY = c:\progra~1\glomosim-2.03\parsec\windowsnt-4.0-vc6 $PCC_CC = (none)$ default: cl PCC\_LINKER = (none) default: cl -nologo -MT PCC\_PP\_OPTIONS = (none) default: -nologo -E -D\_STDC\_\_ -D\_POSIX\_ -D\_cdecl="" -D\_declspec=DECL SPEC EATER PCC CC OPTIONS = (none) default: -nologo -MT -Za -c. PCC\_LINKER\_OPTIONS = (none) default: C:\Documents and Settings\auyeung>\_

- به دلیل اینکه ممکن است وجود فاصله در نام پوشه (Program Files) موجب بروز نقص در اجرای برنامه گردد احتیاطا بهتر است که نام پوشه را بدون فاصله انتخاب نماییم. لذا به جای مسیر C:\Program Files\glomosim-2.03\parsec\windowsnt-4.0-vc6 مسیر E:\glomosim\parsec\windowsnt-4.0-vc6 را مقدار دهی می کنیم.
- مقادیر E:\glomosim\parsec\bin;E:\glomosim\parsec\runtime; مقادیر PATH اضافه می کنیم.
  - مقدار E:\glomosim\parsec\runtime; را به انتهای متغیر محیطی lib می افزاییم.
  - مقدار E:\glomosim\parsec\include می افزاییم.

# در ضمن می توانیم تغییرات فوق را در یک فایل دسته ای (مثلا با نام a.bat) بنویسیم و قبل از اجرای glomosim یا ملحقات آن اجرا نماییم.

- Set PCC\_DIRECTORY= E:\glomosim\parsec\windowsnt-4.0-vc6
- Set PATH=%PATH%; E:\glomosim\parsec\bin;E:\glomosim\parsec\runtime; E:\glomosim\parsec\main;
- Set lib=%lib%; E:\glomosim\parsec\runtime;
- Set include=%include%; E:\glomosim\parsec\include;

- برنامه makent.bat را از پوشه golomsim\main اجرا کنید. پس از اتمام اجرای این برنامه، glomosim داخل پوشه bin آماده اجرا خواهد بود.
- با فرمان javac \*.java داخل پوشه java\_gui فایل های جاوا را نیز کامپایل

| 📾 Command Prompt - makent 📃                           |                                                       | - 🗆  | > |
|-------------------------------------------------------|-------------------------------------------------------|------|---|
| oise.pc<br>tmp-788.c<br>tmp-788-0.c                   |                                                       |      |   |
| >call pcc -0x<br>ise.pc<br>tmp-3376.c<br>tmp-3376-0.c | -I\include\ -I\radio\ -clock longlong -c\radio\radio_ | nono |   |
| >call pcc −0x<br>tmp-3440.c<br>tmp-3440-0.c           | -I\include\ -I\mac\ -clock longlong -c\mac\802_11.pc  |      |   |
| >call pcc −0x<br>tmp-3288.c<br>tmp-3288-0.c           | -I\include\ -I\mac\ -clock longlong -c\mac\csma.pc    |      |   |
| >call pcc −0x<br>tmp-1132.c<br>tmp-1132-0.c           | -I\include\ -I\mac\ -clock longlong -c\mac\maca.pc    |      |   |
| ≻call pcc -0x<br>tmp-2080.c<br>tmp-2080-0.c           | -I\include\ -I\mac\ -clock longlong -c\mac\tsma.pc    |      |   |

# اجرای برنامه در محیط ویندوز

برای اجرای برنامه داخل پوشه bin فرمان glomosim datafile را وارد نمایید که به
 جای datafile نام فایلی را که داده ها در آن ذخیره شده است، بنویسید.

| Command Prompt                                                                                                    | - 🗆 : | × |
|----------------------------------------------------------------------------------------------------|-------|---|
| Current Sim Time[s] = 756.003202254 Real Time[s] = 0 Completed 84%<br>Current Sim Time[s] = 765.003064375 Real Time[s] = 0 Completed 85%<br>Current Sim Time[s] = 774.023322262 Real Time[s] = 0 Completed 86%<br>Current Sim Time[s] = 783.044713021 Real Time[s] = 0 Completed 87%<br>Current Sim Time[s] = 792.000951318 Real Time[s] = 0 Completed 88%<br>Current Sim Time[s] = 801.010370516 Real Time[s] = 0 Completed 88%<br>Current Sim Time[s] = 810.019936587 Real Time[s] = 0 Completed 89%<br>Current Sim Time[s] = 819.007265386 Real Time[s] = 0 Completed 90%<br>Current Sim Time[s] = 819.007265386 Real Time[s] = 0 Completed 91%<br>Current Sim Time[s] = 828.017614770 Real Time[s] = 0 Completed 92%<br>Current Sim Time[s] = 837.008815110 Real Time[s] = 0 Completed 92%<br>Current Sim Time[s] = 846.006505914 Real Time[s] = 0 Completed 94%<br>Current Sim Time[s] = 845.030478574 Real Time[s] = 0 Completed 95%<br>Current Sim Time[s] = 845.030478574 Real Time[s] = 0 Completed 95%<br>Current Sim Time[s] = 845.030478574 Real Time[s] = 0 Completed 96%<br>Current Sim Time[s] = 873.064564290 Real Time[s] = 0 Completed 96%<br>Current Sim Time[s] = 871.081945395 Real Time[s] = 0 Completed 97%<br>Current Sim Time[s] = 881.081945395 Real Time[s] = 1 Completed 97%<br>Current Sim Time[s] = 891.081945395 Real Time[s] = 1 Completed 98%<br>Current Sim Time[s] = 891.081945395 Real Time[s] = 1 Completed 99%<br>Execution time : 1.0000 sec<br>Number of context switches occurred : 12<br>Number of Local NULL messages sent : 0<br>Number of Remote NULL messages sent : 0<br>NULL messages / Regular messages : 0.000 |       |   |
| C:\PROGRA~1\GLOMOS~1.03\glomosim\bin>                                                                                                    |       | - |

# اجرای برنامه در محیط ویندوز

اگر می خواهید خروجی را نیز داخل یک فایل متنی داشته باشید می توانید با استفاده از piping این کار را انجام دهید.

- E:\glomosim\glomosim\bin>glomosim.exe config.in > gs.out دستور بالا داده ها را از فایل متنی config.in خوانده نتیجه اجرا را در gs.out ذخیره می نماید.
  - مثال های موجود در پوشه glomosim\glomosim\scenarios را نیز می توانید داخل پوشه bin کپی کرده، اجرا نمایید.

اجرای یک شبیه سازی پایه

- اجرای glomosim به محتویان فایل config.in بستگی دارد که به تعدادی از متغیرهای پایه ای اشاره می نماییم.
- به دلیل نام گذاری خوش تعریف، بیشتر متغیرها از روی نام شان
   قابل تشخیص اند و ما به مواردی که در config.in توضیح داده
   نشده اند، می پردازیم.

- SIMULATION-TIME
  - کل زمان شبیه سازی
- **TERRAIN-DIMENSIONS**
  - موقعیت محیط شبیه سازی
  - NUMBER-OF-NODES
    - تعداد گره ها
- لازم به ذکر است که این ها پارامترهایی هستند که بیشتر به این کلاس نزدیک
   اند و radio pathloss و propogation بیشتر در حالت های سیار مورد
   مطالعه قرار می گیرند.

## NODE-PLACEMENT •

#### روش جانمایی گره های شبکه

- random تصادفی
  - grid جدولی
- uniform يكنواخت
- by input file allowed از طریق فایل ورودی

## MOBILITY •

- حرکت گره های شبکه
- none بدون حرکت
- random-waypoint مسیرهای تصادفی
  - by trace تعقيب
  - by pathloss matrix ماتریس مسیر

## MAC-PROTOCOL •

- تعريف نوع MAC استفاده شده:
  - <u>CSMA</u> •
  - TSMA •
  - MACA •
  - 802.11 •

## ROUTING-PROTOCOL •

- تعريف نوع پروتوكل مسير يابى
  - Bellman-Ford
    - AODV
      - DSR •
      - LAR •
      - WRP •
    - Fisheye
      - ZRP •
      - Static •
- به نظر می رسد برخی پروتوکل ها هنوز پیاده سازی نشده اند. فایل های ZRP خالی هستند.

# انتخاب پارامترهای گزارش های آماری (به صورت yes/no)

- APPLICATION-STATISTICS (لايه كاربرد)
  - TCP-STATISTICS •
  - UDP-STATISTICS
  - ROUTING-STATISTICS (لايه مسير ياب)
- (لايه شبكه) NETWORK-LAYER-STATISTICS
  - MAC-LAYER-STATISTICS •
  - RADIO-LAYER-STATISTICS -
  - CHANNEL-LAYER-STATISTICS -
    - MOBILITY-STATISTICS
      - GUI-OPTION
        - GUI-RADIO
      - GUI-ROUTING

- سایر فایل های مورد استفاده
- glomo.stat حین شبیه سازی ایجاد می گردد و شامل کلیه
   آمار ها است. از طرفی به دلیل این که به تفکیک لایه و گره
   ایجاد گردیده، محتویات آن به آسانی قابل فیلتر شدن است.
  - mcast.conf شامل اطلاعات مالتی کست می باشد.
    - ستون اول آدرس گره مبداء source-node-address
      - ستون دوم آدرس مالتی کست multicast address
        - ستون سوم زمان اتصال join time
        - ستون چهارم زمان انفصال leave time

 Multicast آدرس دهی مالتی کست، یک فناوری در شبکه است که که اطلاعات را به طور همزمان به گروهی از گره های مقصد تحویل می دهد و از این راهکار استفاده می کند که هریک از پیوند های شبکه، پیام را فقط یک بار تحویل می دهد و اطلاعات را فقط وقتی کپی می کند که پیوند ها به دو شاخه تقسیم شوند و به دو مقصد بروند.

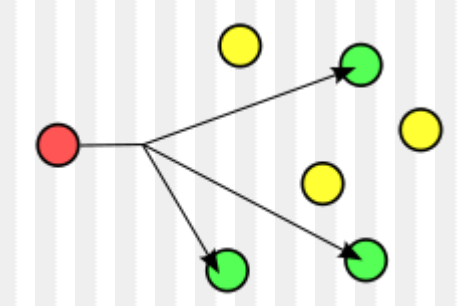

 anycast انیکست نوعی آدرسدهی و مسیریابی در شبکه است که داده در آن به مقصدی هدایت می شود که از دیدگاه همبندی مسیریابی، نزدیک ترین و بهترین است.

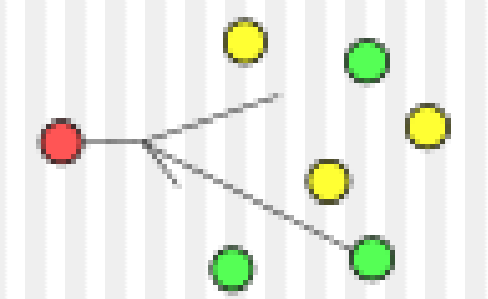

 Broadcasting در شبکه رایانهای، انتشار به انتقال بسته اطلاعاتی که به وسیله دستگاهی در شبکه دریافت می شود اطلاق می گردد.

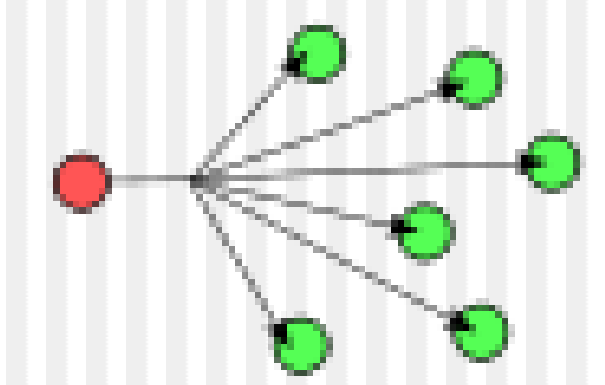

 Unicast در شبکه رایانه ای انتقال یونیکست انتقال بستههای اطلاعاتی است به یک رایانه مقصد (نه بیشتر)

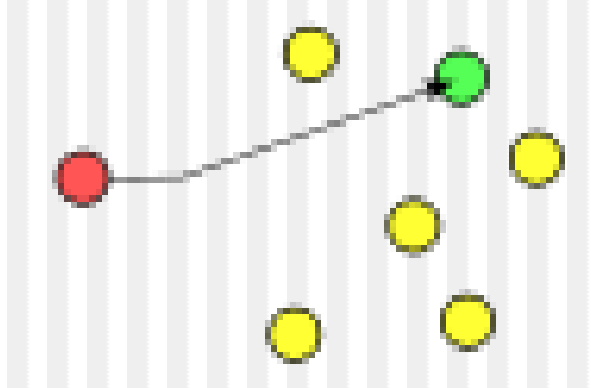

مشاهده نتایج در GloMoSim VT

- ابزار تصویری (Visualization Tool) این امکان را به شما می دهد که به صورت دیاگرام های گرافیکی نتیجه شبیه سازی را مشاهده نمایید.
  - برای استفاده از این ابزار
  - Glomosim را داخل VT اجرا نمایید.
    - یک trace file ذخیرہ کنید
  - فایل ایجاد شده را پخش (Play) کنید.

نمونه اجرا به صورت تصوير متحرك برای شروع نمایش، روی تصویر کلیک کنید. 10 10 Sile Help  ${\bf h}_{\rm c}$ 

نمایی از اجرا در GloMoSim VT

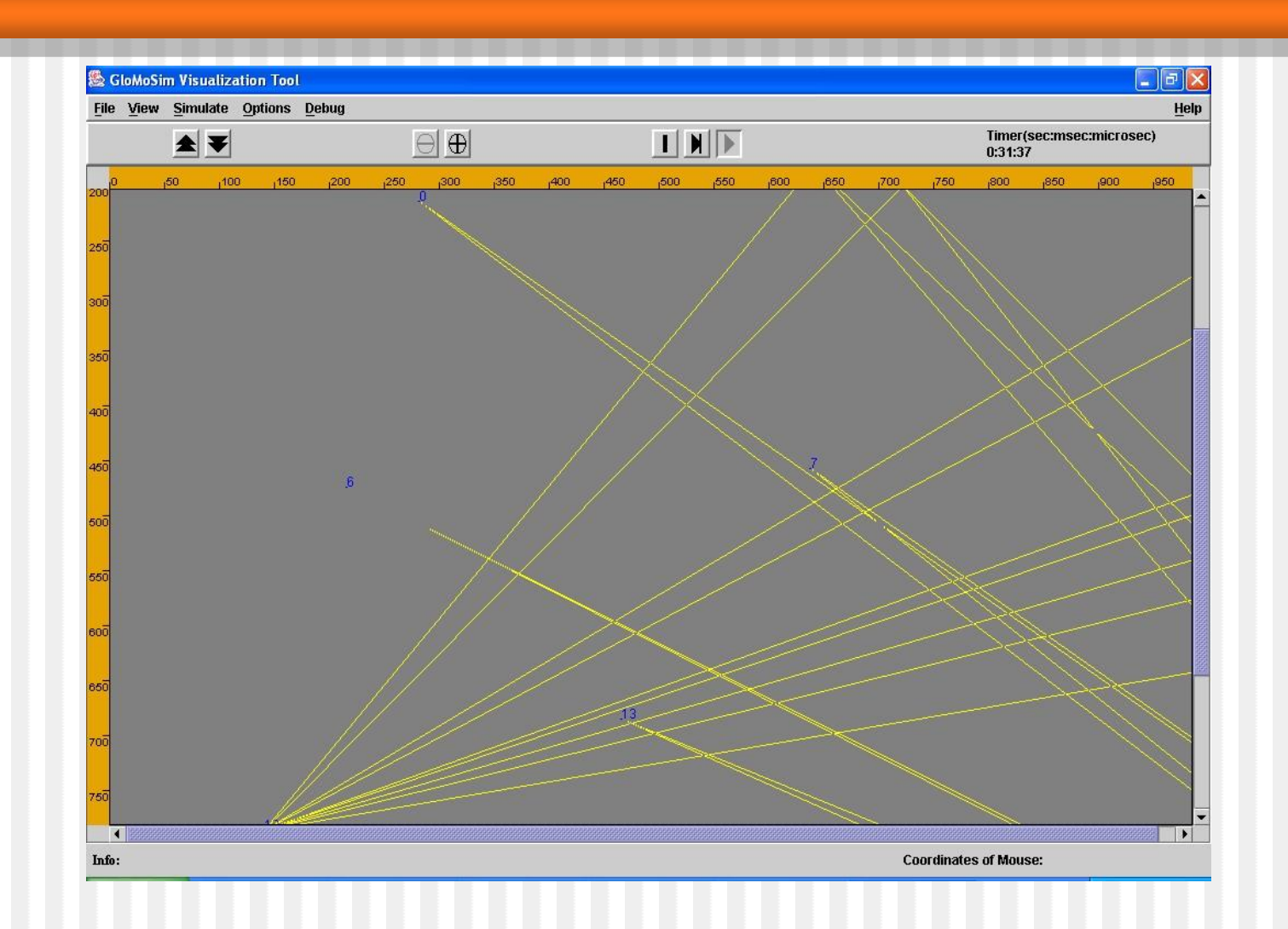

# پروتکل های دسترسی چند گانه با قابلیت شنود سیگنال CSMA

به مجموعههٔ این پروتکل ها، *پروتکل های شنود سیگنال* نیز گوییم. این پروتکل ها مناسب تر بوده و کاربردی تر هستند. چراکه بدون تحقیق حکم صادر نمی کنند!

#### **Persistent CSMA**

به این پروتکل که گاهی به آن Persistent CSMA نیز گوییم طبق الگوریتم زیر کار می کند: ۱. به کانال گوش بده.

- ۲. اگر کانال خالی است اطلاعات را به سوی کانال ارسال کن.
   ۱. در غیر اینصورت به مرحله ۱ بازگرد.
- در این روش نیز امکان تصادم وجود دارد. دو حالت زیر سناریوهای احتمالی وقوع این رویداد است:
  - تاخير انتشار وجود داشته باشد.
  - انتظار همزمان برای خالی شدن کانال

#### **Nonpersistent CSMA**

این پروتکل مبتنی بر شنود سیگنال است و طبق الگوریتم زیر است: ۱. به کانال گوش بده. ۲. اگر کانال خالی است اطلاعات را به سوی کانال ارسال کن. ۱. در غیر اینصورت زمان تصادفی را صبر کن. ۳. بازگشت به مرحله ۱.

این روش با حالت قبل دو تفاوت دارد:

- تاخیر بیشتری نسبت به روش قبل دارد.
- زمان انتظار به صورت تصادفی محاسبه می گردد.

#### **p-Persistent CSMA**

این پروتکل برای کانالهای زمان بندی مناسب است و دارای الگوریتم زیر است: ۱. شنود کانال.

۲. اگر کانال اشغال نیست آنرا با احتمال pبه روی کانال قرار بده (این امر قطعی نیست). ۱. در غیر این صورت تا بعد از اسلات بعدی صبر کن و به مرحله ۱ بازگرد.

تا اینجا چند پروتکل را برسی کردیم، قبل از ادامه این بخش توجه شما را به شکل روبرو جلب می کنیم که به مقایسه بهره وری کانال(ظرفیت مفید) بر حسب بار پرداخته است. قبل از بحث در مورد ادامه پروتکل ها این نکته را خاطر نشان می کنیم که تمام پروتکل هایی که تا اینجا برسی کردیم دسترسی تصادفی را به کانال دارند.

#### CSMAبا تشخيص تصادم

در این پروتکل به محض تشخیص تصادم ادامه ارسال فریم آسیب دیده متوقف می گردد. این قطع شدن سریع، باعث میشود که در پهنای باند به میزان زیادی سرفه جویی شود. چنین پروتکلی را به اختصار CSMA/CDیا پروتکل دسترسی چندگانه با قابلیت شنود سیگنال حامل همراه با تشخیص تصادم نامیم. CSMA/CDمی تواند در سه وضعیت باشد:

- رقابت
- ارسال
- بيكار

مرجع: شبکه های کامپیوتری – آندرواس. تَنن بام – ویراست چهارم۲۰۰۳

برای ادامه به صفحه ۲۷ بازگردید.